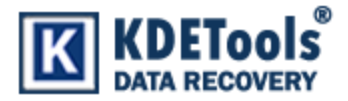

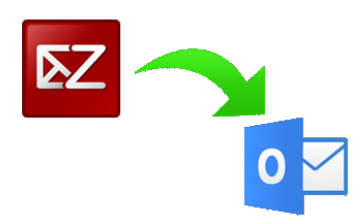

# KDETools Zimbra Converter

## **Step to Install**

### 1. When Opening Dialog Box Appears Click Save File.

| Save As                                                                                                    |        |     |            |                        |             |   |
|----------------------------------------------------------------------------------------------------|--------|-----|------------|------------------------|-------------|---|
| G → Computer → Local Disk (E:) → → ✓                                                                          |        |     | <b>4</b> 7 | Search Local Disk (E:) |             | ٩ |
| Organize 🔻 New folder                                                                                         |        |     |            | •                      | ?           |   |
| ▲☆ Favorites                                                                                                  | Name   |     | [          | )ate modified          | Туре        |   |
| 🧮 Desktop                                                                                                    | 퉬 mbox |     | 6          | /24/2019 11:09 AM      | File folder |   |
| 🗐 Recent Places                                                                                               | 鷆 pst  |     | 6          | /24/2019 11:09 AM      | File folder |   |
| U Downloads                                                                                                   |        |     |            |                        |             |   |
| <ul> <li>✓ □ Libraries</li> <li>□ Documents</li> <li>□ Music</li> <li>□ Pictures</li> <li>□ Videos</li> </ul> |        |     |            |                        |             |   |
| <ul> <li>▲ I Computer</li> <li>▷ ▲ Local Disk (C:)</li> <li>▷ → Local Disk (D:)</li> </ul>                    | •      | III |            |                        |             | + |
| File name:         demo-kdetools-zimbra2outlook.exe                                                           |        |     |            |                        |             | • |
| Save as type: Application (*.exe)                                                                             |        |     |            |                        |             | - |
| ) Hide Folders                                                                                                |        |     | Save       | Cancel                 |             |   |

#### 2. When Downloads Windows appears open a file in a **folder**.

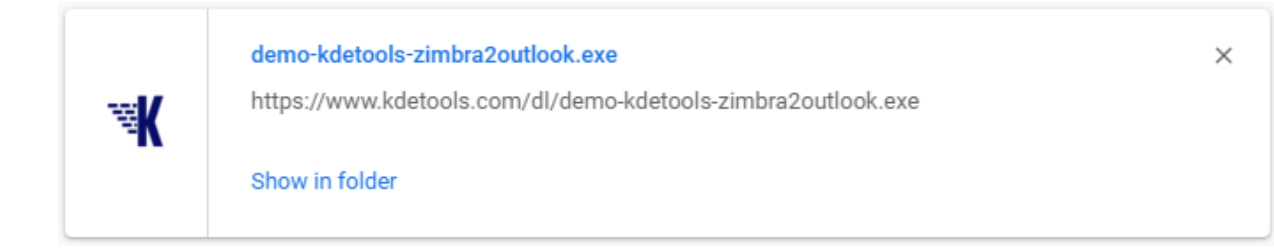

#### 4. When Security Warning Dialog Box Appears, Click Run.

| Open File - Security Warning                                                     |                                                                                                    |  |  |  |
|----------------------------------------------------------------------------------|----------------------------------------------------------------------------------------------------|--|--|--|
| The publisher could not be verified. Are you sure you want to run this software? |                                                                                                    |  |  |  |
|                                                                                  | Name: E:\demo-kdetools-zimbra2outlook.exe                                                                                                    |  |  |  |
|                                                                                  | Publisher: Unknown Publisher                                                                                                    |  |  |  |
|                                                                                  | Type: Application                                                                                                    |  |  |  |
|                                                                                  | From: E:\demo-kdetools-zimbra2outlook.exe                                                                                                    |  |  |  |
|                                                                                  | <u>R</u> un Cancel                                                                                                    |  |  |  |
| ☑ Al <u>w</u> ays ask before opening this file                                   |                                                                                                    |  |  |  |
| 8                                                                                | This file does not have a valid digital signature that verifies its publisher. You should only run software from publishers you trust. How can I decide what software to run? |  |  |  |

#### **System Requirements:**

Support: Windows 10, 8.1, 8, 7 & all below Windows version
Processor: Intel® Pentium 1 GHz processor(x86, x64) or equivalent
RAM: 2GB of RAM is recommended
Hard Disk Space: Minimum 100 MB for installation is required